### Passo a passo para utilização dos Relatórios de Sobrestamento do Projudi

Este manual foi elaborado pela equipe do NUGEPNAC do TJPR e tem como objetivo dar as diretrizes para que o usuário possa consultar, por meio de diversos filtros, quais os processos/recursos sobrestados no sistema Projudi, colaborando no gerenciamento do acervo de sua responsabilidade.

Acesse os relatórios de Processos/Recursos Sobrestados em:

| Projudi - Processo Eletr                                                                                                    |                                                            | a                    | Citações e Notificações 🗶 Coor                       | eración Jurídica Internacional 💌 Publicacións 🛪 Tabelas y | <ul> <li>Relatórios - Cadastro - Outro</li> </ul>                                                                                                    | 6 ¥                                      |
|----------------------------------------------------------------------------------------------------|------------------------------------------------------------|----------------------|------------------------------------------------------|-----------------------------------------------------------|----------------------------------------------------------------------------------------------------|------------------------------------------|
| Precedentes Tipo do Precedente: Situação: Número: Tribunal Responsável: Número do Processo Paradigma: NPU: Agrupamento Câmaras: Ramo do Direito: Assunto: Pode Sobrestar: Pode Resgatar: | Selecione Para Busca Selecione um tipo precedente primeiro | Atuação:             | 9ª e 10ª Câmaras Civeis (<br>Ĵămaras Criminais 🗍 Órg | 01/04/2022 13:36 Expira em: 60 min                        | Acervo Processual<br>Busca Conclusões em Aberto<br>Processos Aguardando Julgament<br>Processos Sem Movinenteação<br>Movimentação<br>Recursos Autuados<br>Recursos Autuados<br>Recursos Autuados<br>Impedimentos Athvos<br>Liminares Concedidas e em Análi<br>16 Processos Arquivados e Bakxados<br>Relatórios Dimánicos<br>Metas Nacionalis do Poder Judiciá | se + + + + + + + + + + + + + + + + + + + |
| Precedente                                                                                                    | Tipo do Precedente                                         | Tribunal Responsável | Situação                                             | Agrupamento Câmaras                                       | Sobrestar                                                                                                    | Resg                                     |

A primeira observação é que os mesmos relatórios servem tanto ao 1º grau quanto ao 2º grau, valendo este passo a passo para ambos. Desta forma, há que se escolher se deseja o relatório de recursos sobrestados ou de processos sobrestados:

| Busca Sobrestados                     |                                                                                                    |
|---------------------------------------|----------------------------------------------------------------------------------------------------|
| Buscar Port                           | B Banuran (C) Processo                                                                                                    |
| Número Autos:                         |                                                                                                    |
| Nome da Parte                         |                                                                                                    |
| fore Dominate                         |                                                                                                    |
| Area Recursai:                        | Selectione Para Busca                                                                                                    |
| Ramo Direito Orgao Julgador:          | Selecione Para Busca V                                                                                                    |
| Orgão Julgador:                       | Selecione uma área recursal primeiro 💙                                                                                                    |
| Relator:                              | Selecione um Órgão Julgador primeiro 💙                                                                                                    |
| Classe Processual:                    |                                                                                                    |
| Matéria:                              | □]\$ <b>☆</b>                                                                                                    |
| Comarcas:                             | CLIQUE AQUI PARA SELECIONAR V                                                                                                    |
| Data do Sobrestamento                 |                                                                                                    |
| Assunto:                              |                                                                                                    |
| Tipo do Precedente:                   | Selecione Para Busca                                                                                                    |
| Situação:                             | Selectone um tipo precedente primeiro V                                                                                                    |
| Tribunal Responsável pelo Precedente: |                                                                                                    |
| Número do Processo Paradigma:         |                                                                                                    |
| NPII                                  |                                                                                                    |
| Agrupamento Câmaras:                  | 13 28 28 Cimpare Chair A8 25 Cimpare Chair 64 27 Cimpare Chair 68 98 2 108 Cimpare Chair 6118 2 128 Cimpare Chair 6128 148 158 2 168 Cimpare Chair |
| Agrapamento camaras.                  | 127 e 18 Charas Civeis 118 Charas Civeis 129 Cimara Ciminal 128 de 58 Cimaras Civeis 119 - E19 Cimaras Civeis 129, 147, 157 E 107 Ciminals Civeis  |
| Assunto Precedente:                   |                                                                                                    |
| Ramo do Direito:                      | Selecione Para Rusea V                                                                                                    |
| Prioridade:                           | Buscar somethe Recursos com prioridade                                                                                                    |
|                                       |                                                                                                    |
|                                       |                                                                                                    |
| Recurso 🛆                             | Órgão Julgador Precedente - Situação Data do Sobrestamento 🛆 Dados de Julgamento                                                                   |
| Nenhum registro encontrado            |                                                                                                    |

#### Núcleo de Gerenciamento de Precedentes

Como dito anteriormente, são várias as possibilidades de filtro para a geração do relatório de sobrestados:

- a) Por Número dos Autos
- b) Por nome das Partes
- c) Por Órgão Julgador (ex.: 1ª Turma do Juizados Especiais, 1ª Vice-Presidência)
- d) Por Relator (magistrado)
- e) Por Classe Processual (ex.: recurso especial, agravo, apelação)
- f) Por Matéria esse é o cadastro baseado na classificação do Tribunal (ex.: Ações concernentes a ensino público e particular, crimes contra o patrimônio). Refere-se à informação cadastrada no processo/recurso.
- g) Por Comarca
- h) Por data de sobrestamento
- i) Por Assunto esse cadastro é baseado na classificação de assuntos do CNJ (Ex.: 9991 - Responsabilidade da Administração, 10219 - Servidor Público Civil). Refere-se à informação cadastrada no processo/recurso.
- j) Tipo Precedente: são os precedentes Qualificados<sup>1</sup>
  - Temas de Repercussão Geral do STF RG
  - Temas Repetitivos do STJ RR
  - Incidentes de Resolução de Demandas Repetitivas IRDR
  - Incidentes de Assunção de Competência IAC
  - Grupos de Repetitivos GR
  - Suspensão de IRDR SIDR, quando os Tribunais Superiores determinam o sobrestamento de certos feitos com base em um IRDR um tribunal e que tem multiplicidade para além da jurisdição daquele TJ de onde o incidente se originou.
- k) Número do Precedente
- I) Tribunal Responsável pelo Precedente (ex.: STF para RG, STJ para RR, TJPR para IRDR, IAC, GR)
- m) Número do Processo Paradigma

<sup>&</sup>lt;sup>1</sup> Os Precedentes Qualificados cadastrados no Projudi podem ser consultados na tabela precedentes e processos paradigmas

- n) NPU (neste caso é o número processual único do paradigma, muito raro de ser utilizado)
- o) Agrupamento de Câmaras específico para o Tribunal de Justiça
- p) Assunto dos Precedentes cadastro baseado na classificação de assuntos do CNJ. Refere-se à informação cadastrada no paradigma do precedente.
- q) Ramos do Direito Ex.: Direito Processual Civil, Direito Criminal

Como se vê são muitos os tipos de filtros, que podem ser combinados para se obter um relatório mais específico para cada caso.

Para que o relatório seja gerado na tela, após a seleção dos filtros, clique em "pesquisar". No nosso exemplo, iremos listar os <u>recursos</u> sobrestados com base no <u>Tema 490</u> do <u>STF</u>, na 1ªVice-Presidência. Note-se que são 4 filtros; a) Recursos; b) Número do Precedente; c) Tribunal Responsável pelo Precedente e d) Órgão Julgador.

| Busca Sobrestados                    | <b>Λ</b>                                                                                                    |
|--------------------------------------|----------------------------------------------------------------------------------------------------|
| Buscar Por:                          | Recurso      Processo                                                                                                    |
| Número Autos:                        | 📄 🔿 Número Único 💿 Número Antigo 😓 🚺                                                                                                    |
| Nome da Parte                        |                                                                                                    |
| Área Recursal:                       | TRIBUNAL DE JUSTIÇA DO PARANÁ                                                                                                    |
| Ramo Direito Órgão Julgador:         | Selecione Para Busca Y                                                                                                    |
| Órgão Julgador:                      |                                                                                                    |
| Relator:                             | Selecine um Óraño Julgador primeiro                                                                                                    |
| Classe Processual:                   |                                                                                                    |
| Matéria:                             | à <b>∧</b>                                                                                                    |
| Comarcas:                            |                                                                                                    |
| Data do Sobrestamento                |                                                                                                    |
| Assunto:                             |                                                                                                    |
| Tipo do Precedente:                  | Selecione Para Busca                                                                                                    |
| Situação:                            | Selecione um tipo precedente primeiro 💙                                                                                                    |
| Número do Precedente:                |                                                                                                    |
| ribunal Responsável pelo Precedente: |                                                                                                    |
| Número do Processo Paradigma:        |                                                                                                    |
| NPU:                                 |                                                                                                    |
| Agrupamento Câmaras:                 | 1 <sup>9</sup> , 2 <sup>a</sup> e 3 <sup>a</sup> Câmaras Civeis 4 <sup>a</sup> e 5 <sup>a</sup> Câmaras Civeis 6 <sup>a</sup> e 7 <sup>a</sup> Câmaras Civeis 8 <sup>a</sup> , 9 <sup>a</sup> e 10 <sup>a</sup> Câmaras Civeis 11 <sup>a</sup> e 12 <sup>a</sup> Câmaras Civeis 13 <sup>a</sup> , 14 <sup>a</sup> , 15 <sup>a</sup> e 16 <sup>a</sup> Câmaras Civeis |
|                                      | 17ª e 18ª Câmaras Cíveis 📄 1ª Câmara Criminal 📄 2ª Câmara Criminal 📄 3ª, 4ª e 5ª Câmaras Criminais 📄 Órgão Especial 📄 Outros                                                                                                    |
| Assunto Precedente:                  | P (*                                                                                                    |
| Ramo do Direito:                     | Selecione Para Busca                                                                                                    |
| Prioridade:                          | Buscar somente Recursos com prioridade                                                                                                    |
|                                      | Pesquisar -                                                                                                    |
| 0 registro(s) encontrado(s)          |                                                                                                    |
|                                      | Áviša Sulandas                                                                                                    |
| Recurso 🛆                            | Orgao Jugador Precedente - Situação Data do Sobrestamento A Dados de Jugamen                                                                                                    |

Núcleo de Gerenciamento de Precedentes

# O sistema irá gerar um relatório na tela conforme segue:

| Busca Sobrestados                                |                          |                                  |                         |                           |                         | _              |
|--------------------------------------------------|--------------------------|----------------------------------|-------------------------|---------------------------|-------------------------|----------------|
| Buscar Por:                                      | Recurso      Processo    |                                  |                         |                           |                         |                |
| Número Autos:                                    |                          | Número Únic                      | co 🔵 Número Antigo 🐇    | 0                         |                         |                |
| Nome da Parte                                    |                          |                                  |                         |                           |                         |                |
| Óraño Julazdoru                                  |                          |                                  |                         |                           |                         |                |
| orgao sulgador.                                  | 1ª Vice-Presidencia      | •                                |                         |                           |                         |                |
| Relator:                                         | Selecione um Órgão Julg  | ador primeiro                    | ~                       |                           |                         |                |
| Classe Processual:                               |                          |                                  | 14                      |                           |                         |                |
| Matéria:                                         |                          |                                  |                         | 3.00                      | •                       |                |
| Comarcas:                                        | CLIQUE AQUI PARA SE      | LECTONAR                         |                         | <b>v</b>                  | <u></u>                 |                |
| Data do Sobrestamento                            |                          | atá l                            |                         |                           |                         |                |
| Data do Sobrestamento                            |                          |                                  |                         |                           |                         |                |
| Assunto:                                         |                          |                                  | 245                     |                           |                         |                |
| Tipo do Precedente:                              | Selecione Para Busca     |                                  | ~                       |                           |                         |                |
| Situação:                                        | Selecione um tipo preced | ente primeiro 🖌                  |                         |                           |                         |                |
| Número do Precedente:                            | 490                      |                                  |                         |                           |                         |                |
| Tribunal Responsável pelo Precedente:            | STF                      |                                  |                         |                           |                         |                |
| Número do Processo Paradigma:                    |                          |                                  | Sec. 1                  |                           |                         |                |
| NPU:                                             |                          |                                  | 1000                    |                           |                         |                |
| Annuanta Cânana                                  |                          |                                  |                         |                           |                         |                |
| Agrupamento Camaras:                             | 1*, 2* e 3* Camaras C    | iveis 4ª e 5ª Camaras Civei      | s 6° e 7° Camaras Civ   | eis 🗌 8*, 9* e 10* Cama   | aras Civeis 📋 11º e 12º |                |
|                                                  | Câmaras Cíveis 📋 13ª, 1  | 4ª, 15ª e 16ª Câmaras Cíveis     |                         |                           |                         |                |
|                                                  | 🗌 17ª e 18ª Câmaras Cív  | eis 🗌 1ª Câmara Criminal 🗌       | ) 2ª Câmara Criminal 🔲  | 3ª, 4ª e 5ª Câmaras Crimi | nais 🗌 Seções Cíveis 🗌  |                |
|                                                  | Seções Criminais 🗌 Órg   | ão Especial 🗌 Outros             |                         |                           |                         |                |
| Assunto Precedente:                              |                          |                                  |                         |                           |                         |                |
| Ramo do Direito:                                 | Selecione Para Busca     |                                  | ×                       |                           |                         |                |
| Prioridade:                                      | Buscar somente Recurs    | os com prioridade                |                         |                           |                         |                |
| - Horidade.                                      |                          |                                  |                         |                           |                         |                |
|                                                  |                          |                                  |                         |                           | Pesquisar               |                |
| 5 registro(s) encontrado(s), exibindo de 1 até 5 |                          |                                  |                         |                           |                         | 44 4 1 1 1     |
| Recurso 🗠                                        | Órgão Julgador           | Precedente - Situação            | Data do Sobrestamento 🗠 | Dados de Julgamento       | Magistrado              |                |
| ✓ 0002734-36.2014.8.16.0090 Pet 3 🖸              | 1ª Vice-Presidência      | RG 490 STF 🚯 - Trânsito Julgado  | 08/02/2018              | P Visualizar              |                         |                |
| . € 0002407-58.2014.8.16.0004 Pet 4 0            | 1ª Vice-Presidência      | RG 490 STF 0 - Trânsito Julgado  | 17/07/2018              | P Visualizar              |                         |                |
| . 0005096-53.2014.8.16.0173 Pet 3 C              | 1* Vice-Presidencia      | RG 490 STF () - Transito Julgado | 08/10/2018              | P Visualizar              |                         |                |
|                                                  | 1* camara civei          | RG 218 STF () - Anineto Julgado  | 23/10/2010              |                           |                         |                |
| A 0000015-19.2016.8.16.0185 Pet 2 🖏              | 1ª Vice-Presidência      | Repercussão Geral Publicado      | 16/07/2019              | I Visualizar              |                         |                |
|                                                  |                          | AG 450 STE B - Hansid Mig820     |                         |                           |                         |                |
|                                                  |                          |                                  |                         |                           |                         | Exportar Excel |

Cabe ressaltar que serão retornados todos os recursos sobrestados para este tema.

Lembrete:

\*Para gerar relatório em Excel clique no botão e o arquivo será disponibilizado.

Núcleo de Gerenciamento de Precedentes

Este manual foi elaborado por:

# NUGEPNAC – Núcleo de Gerenciamento de Precedentes e Núcleo de Ações

#### Coletivas

Palácio da Justiça - Anexo, 11º andar Rua Rosaldo Gomes Mello Leitão, s/nº - CEP 80530-190 - Curitiba, PR www.tjpr.jus.br/nugepnac nugepnac@tjpr.jus.br Mensageiro TJPR: nugepnac